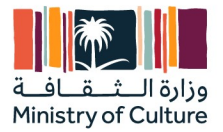

## Commerce Automation Supplier Training User Manual through Vendor portal (Ariba)

# **Supplier Training User Manual**

**Ministry of Culture** 

**Enterprise Resource Planning System Implementation Support Project** 

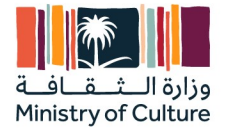

### **Table of Contents**

| TAI | BLE OF CONTENTS                    | 2  |
|-----|------------------------------------|----|
| 1.  | PURPOSE                            | 3  |
| 2.  | PROCESS OVERVIEW TABLE             | 3  |
| 3.  | PROCESS STEPS                      | 4  |
| 3.1 | Receive and Process Purchase Order | 4  |
|     | Use4                               |    |
|     | Prerequisites4                     |    |
|     | Procedure4                         |    |
|     | Result5                            |    |
| 3.2 | Service Entry Sheet (COC) Creation | 6  |
|     | Use6                               |    |
|     | Prerequisites6                     |    |
|     | Procedure6                         |    |
| 3.3 | Invoice Creation and Submission    | 10 |
|     | Use10                              |    |
|     | Prerequisites10                    |    |
|     | Procedure10                        |    |
|     | Result12                           |    |

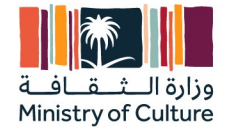

## **Commerce Automation**

### **1.Purpose**

Seamless interaction from Purchaser order till submission of invoice, between the customer ERP system and Supplier.

### 2. Process Overview Table

| Process Step                                      | Business Condition                                                   | Business Role                       |
|---------------------------------------------------|----------------------------------------------------------------------|-------------------------------------|
| Receive and Process<br>Purchase Order             | Supplier to process the purchase order                               | Person responsible for the supplier |
| Create and Submit<br>Order Confirmation           | Submit the Order<br>Confirmation                                     | Person responsible for the supplier |
| Create and Submit<br>Service Entry Sheet<br>(COC) | Post order confirmation,<br>creation of Service Entry<br>Sheet (COC) | Person responsible for the supplier |
| Create and Submit<br>Invoice                      | Creation of Invoice                                                  | Person responsible for the supplier |

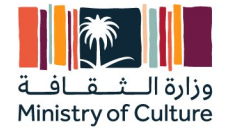

### **3.Process Steps** 3.1 Receive and Process Purchase Order

#### Use

Receive and Process Purchase Order from Customer.

#### **Prerequisites**

Supplier Need to have the Purchase Order Mail from the Platform

#### Procedure

1. Open the Purchase order mail from customer and click on process order.

| Ministry of Culture - TEST         A new purchase order from Ministry of Culture - TEST is waiting for your response on SAP Business Network.         Hello Ariba Network Test Supplier-TEST,         Ministry of Culture - TEST would like to invite you to connect with us on SAP Business Network.         1 + purchase orders are waiting for your response. To access the purchase order, please click on process order and register on SAP Business Network for free account         Lick Process order to register and connect         Process order         Process order         Repty to this email to send your cutomer a message. If your company received this email by minitake, you can gtep receiving gurchase order via SAP Business Network.         Purchase order details         Morder number       Amount         4500000431       100.00 SAR         From:       To:         Ministry of Culture Bred       Yea Notone Register And Supplier-TEST         Ministry of Culture Bred       Arbound Test Supplier-TEST | Subject: Ministry of Culture - TEST sent a | a new Purchase Order 4500000431                                                               |                                                                                                 |
|----------------------------------------------------------------------------------------------------|--------------------------------------------|-----------------------------------------------------------------------------------------------|-------------------------------------------------------------------------------------------------|
| A new purchase order from Ministry of Culture - TEST is<br>waiting for your response on SAP Business Network.<br>Hello Ariba Network Test Supplier-TEST.<br>Ministry of Culture - TEST would like to invite you to connect with us on SAP Business<br>Network.<br>1 + purchase orders are waiting for your response. To access the purchase order, please<br>click on process order and register on SAP Business Network for free account<br>Click Process order to register and connect<br>Process order to register and connect<br>Process order to register and connect<br>Process order to saP Business Network.<br>Mello send your customer a mesage. If your company received this email by mintake, you can goe<br>receiving purchase order via SAP Business Network.<br>Purchase order details<br>Order number Amount<br>4500000431 100.00 SAR<br>From: To:<br>Ministry of Culture Discuss Ariba Network Test Supplier-TEST<br>QJ3G Nortern Ring Br Rd Test<br>3512, Riyach, 01, Saudi Arabia<br>1234 123457                        |                                            | Ministry of Culture - TE                                                                      | ST                                                                                              |
| waiting for your response on SAP Business Network.         Hello Ariba Network Test Supplier-TEST,         Ministry of Culture - TEST would like to invite you to connect with us on SAP Business Network.         1 + purchase orders are waiting for your response. To access the purchase order, please click on process order and register on SAP Business Network for free account         Click Process order to register and connect         Process order       Process order         Repty to this email to send your customer a message. If your company received this email by mistake, you can gog receiving purchase order y to SAP Business Network.         Purchase order details         Order number       Amount         4500000431       100.00 SAR         From:       To:         Ministry of Culture       Ariba Network Test Supplier-TEST         Qidg Nortern Ring Br Rd       Ta:         13212, Riyadh, 01, Saudi Arabia       12213, Riyadh, 01, Saudi Arabia         1234       1234567                       |                                            | A new purchase order f                                                                        | from Ministry of Culture - TEST is                                                              |
| Hello Ariba Network Test Supplier-TEST,         Ministry of Culture - TEST would like to invite you to connect with us on SAP Business Network.         1 + purchase orders are waiting for your response. To access the purchase order, please click on process order and register on SAP Business Network for free account         Click Process order to register and connect         Process order         Process order         Reply to this email to send your customer a message. If your company received this email by mistake, you can gtop receiving purchase orders via SAP Business Network.         Purchase order details         Order number       Amount         4500000431       100.00 SAR         From:       To:         Ministry of Culture       Aria Network Test Supplier-TEST         Oxi3G Nortern Ring Br Rd       Test         13512, Riyadh, 01, Saudi Arabia       12213, Riyadh, 10, Saudi Arabia         1234       1234567                                                                              |                                            | waiting for your respon                                                                       | ise on SAP Business Network.                                                                    |
| Ministry of Culture - TEST would like to invite you to connect with us on SAP Business         1 + purchase orders are waiting for your response. To access the purchase order, please click on process order and register on SAP Business Network for free account         Click Process order to register and connect         Process order         Process order         Process order         Process order         Process order         Process order         Process order         Process order         Process order         Process order         Process order         Process order         Process order details         Order number       Amount         4500000431       100.00 SAR         From:       To:         Ministry of Culture       Ariba Network Test Supplier-TEST         OJSG Nortern Ring Br Rd       Test         13512, Riyadh, 01, Saudi Arabia       12213, Riyadh, 10, Saudi Arabia         1234       1234507                                                                                          |                                            | Hello Ariba Network Test Supplier                                                             | -TEST,                                                                                          |
| l + purchase orders are waiting for your response. To access the purchase order, please<br>click on process order and register on SAP Business Network for free account<br>Click Process order to register and connect<br>Process order<br>Reply to this email to send your customer a message. If your company received this email by mistake, you can gtop<br>receiving gunchase orders via SAP Business Network.<br>Purchase order details<br>Order number<br>4500000431<br>00.00 SAR<br>From: To:<br>Ministry of Culture<br>From: To:<br>Ministry of Culture<br>Aniso Network Test Supplier-TEST<br>OJ3G Nortern Ring Br Rd<br>13512, Riyadh, 01, Saudi Arabia<br>1234<br>1234507                                                                                                    |                                            | Ministry of Culture - TEST would<br>Network.                                                  | like to invite you to connect with us on SAP Business                                           |
| Click Process order to register and connect         Process order         Reply to this email to send your customer a message. If your company received this email by mistake, you can gtog receiving purchase orders via SAP Business Network.         Purchase order details         Order number       Amount         4500000431       100.00 SAR         From:       To:         Ministry of Culture       Ariba Network Test Supplier-TEST         OJ3G Nortern Ring Br Rd       Test         13512, Riyadh, 01, Saudi Arabia       12213, Riyadh, 10, Saudi Arabia         1234       1234567                                                                                                    |                                            | 1 + purchase orders are waiting for<br>click on process order and register                    | your response. To access the purchase order, please<br>on SAP Business Network for free account |
| Process order         Reply to this email to send your customer a message. If your company received this email by mistake, you can gtog receiving purchase orders via SAP Business Network:         Purchase order details         Order number       Amount         4500000431       100.00 SAR         From:       To:         Ministry of Culture       Ariba Network Test Supplier-TEST         OJ3G Nortern Ring Br Rd       Test         13512, Riyadh, 01, Saudi Arabia       12213, Riyadh, 10, Saudi Arabia         1234       1234567                                                                                                    |                                            | Click Process order to register and                                                           | connect                                                                                         |
| Reply to this email to send your customer a message. If your company received this email by mistake, you can gtop receiving purchase orders via SAP Business Network.         Purchase order details         Order number       Amount         4500000431       100.00 SAR         From:       To:         Ministry of Culture       Ariba Network Test Supplier-TEST         QJ3G Nortern Ring Br Rd       Test         13512, Riyadh, 01, Saudi Arabia       12213, Riyadh, 10, Saudi Arabia         1234       1234567                                                                                                    |                                            | Process order                                                                                 |                                                                                                 |
| Purchase order details         Order number       Amount         4500000431       100.00 SAR         From:       To:         Ministry of Culture       Ariba Network Test Supplier-TEST         QJ3G Nortern Ring Br Rd       Test         13512, Riyadh, 01, Saudi Arabia       12213, Riyadh, 10, Saudi Arabia         1234       1234567                                                                                                    |                                            | Reply to this email to send your customer a more receiving nurchase orders via SAP Business N | essage. If your company received this email by mistake, you can <u>stop</u><br>etwork           |
| Purchase order detailsOrder numberAmount450000431100.00 SARFrom:To:Ninistry of CultureAriba Network Test Supplier-TESTQJ3G Nortern Ring Br RdTest13512, Riyadh, 01, Saudi Arabia12213, Riyadh, 10, Saudi Arabia12341234567                                                                                                    |                                            | 01                                                                                            |                                                                                                 |
| Order number     Amount       450000431     100.00 SAR       From:     To:       Ministry of Culture     Ariba Network Test Supplier-TEST       QJ3G Nortern Ring Br Rd     Test       13512, Riyadh, 01, Saudi Arabia     12213, Riyadh, 10, Saudi Arabia       1234     1234567                                                                                                    |                                            | Purchase order details                                                                        |                                                                                                 |
| 4500000431100.00 SARFrom:To:Ministry of CultureAriba Network Test Supplier-TESTQJ3G Nortern Ring Br RdTest13512, Riyadh, 01, Saudi Arabia12213, Riyadh, 10, Saudi Arabia12341234567                                                                                                    |                                            | Order number                                                                                  | Amount                                                                                          |
| From:To:Ministry of CultureAriba Network Test Supplier-TESTQJ3G Nortern Ring Br RdTest13512, Riyadh, 01, Saudi Arabia12213, Riyadh, 10, Saudi Arabia12341234567                                                                                                    |                                            | 4500000431                                                                                    | 100.00 SAR                                                                                      |
| Ministry of CultureAriba Network Test Supplier-TESTQJ3G Nortern Ring Br RdTest13512, Riyadh, 01, Saudi Arabia12213, Riyadh, 10, Saudi Arabia12341234567                                                                                                    |                                            | From:                                                                                         | To:                                                                                             |
| 1234 1234567                                                                                                    |                                            | Ministry of Culture<br>QJ3G Nortern Ring Br Rd<br>13512, Riyadh, 01, Saudi Arabia             | Ariba Network Test Supplier-TEST<br>Test<br>12213, Riyadh, 10, Saudi Arabia                     |
|                                                                                                    |                                            | 1234                                                                                          | 1234567                                                                                         |

- 2. Once you click on process order you would have two options
  - Sign Up For New suppliers who have not used Ariba anytime or want to create a new account with MOC (Create a new account and create new user id and password)
  - Sign In For supplier who are already registered with MOC for Supplier Lifecycle Performance and Management (Use existing login id and password)

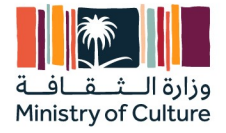

| New orders<br>Last 31 days                                                        | 60 Last 31 days Last 31 day                                                                                                    | SAR O.O SAR<br>Remittances<br>s Lext 31 days                                                                                                    | SAR 0.0 SAR 0.0 SAR 0.0 Scheduled payme Next 90 days Next 90 days | SAR 2<br>orders to invoice<br>Lext 31 days | 6<br>Invoices<br>Last 31 days       |
|-----------------------------------------------------------------------------------|----------------------------------------------------------------------------------------------------|----------------------------------------------------------------------------------------------------|-------------------------------------------------------------------|--------------------------------------------|-------------------------------------|
| New orders (7)                                                                    | Last 31 days New                                                                                                    |                                                                                                    |                                                                   |                                            |                                     |
| Customers<br>Select or type selections                                            | Order numbers<br>Type selection<br>Partial match O Exact matc                                                                                                    | Creation date Last 31 days                                                                                                    | Order status<br>✓ Include ✓ New X 19                              | Company codes Select or type selections    |                                     |
| Show more                                                                         |                                                                                                    |                                                                                                    |                                                                   | Apply                                      | Reset                               |
|                                                                                   |                                                                                                    |                                                                                                    |                                                                   | Resend Failed Orders                       | 496                                 |
| Drder Number                                                                      | Customer                                                                                                    | Amount Date 🗸                                                                                                    | Order Status                                                      | Resend Failed Orders                       | ୦୧୦<br>Actions                      |
| Order Number<br>1500000453                                                        | Customer<br>Ministry of Culture - TEST                                                                                                    | Amount Date J<br>10000 SAR Sep 25, 2023                                                                                                    | Order Status<br>New                                               | Resend Failed Orders                       | ېرې<br>Actions                      |
| Order Number<br>450000453<br>1500000452                                           | Customer<br>Ministry of Culture - TEST<br>Ministry of Culture - TEST                                                                                                    | Amount Date U<br>10000 SAR Sep 25, 2023<br>10000 SAR Sep 25, 2023                                                                                                    | Order Status<br>New<br>New                                        | Resend Failed Orders                       | ¢۲۵<br>Actions<br>۰۰۰               |
| Drder Number<br>450000453<br>450000452<br>150000451                               | Customer<br>Ministry of Culture - TEST<br>Ministry of Culture - TEST<br>Ministry of Culture - TEST                                                                                                    | Amount         Date         J           10000 SAR         Sep 25, 2023         3           10000 SAR         Sep 25, 2023         3           10000 SAR         Sep 25, 2023         3                                                                                             | Order Status<br>New<br>New<br>New                                 | Resend Failed Orders                       | ¢۲۵<br>Actions<br>۰۰۰               |
| Drder Number<br>450000453<br>450000452<br>150000451<br>1500000589                 | Customer<br>Ministry of Culture - TEST<br>Ministry of Culture - TEST<br>Ministry of Culture - TEST<br>Ministry of Culture - TEST                                                                      | Amount         Date         ↓           10000 SAR         Sep 25, 2023         .           10000 SAR         Sep 25, 2023         .           10000 SAR         Sep 25, 2023         .           3000 SAR         Sep 25, 2023         .                                           | Order Status<br>New<br>New<br>New<br>New                          | Resend Failed Orders                       | ¢γδ<br>Actions<br>                  |
| Drder Number<br>450000453<br>450000452<br>450000451<br>1500000389<br>1500000388   | Customer<br>Ministry of Culture - TEST<br>Ministry of Culture - TEST<br>Ministry of Culture - TEST<br>Ministry of Culture - TEST<br>Ministry of Culture - TEST                                        | Amount         Date         J           10000 SAR         Sep 25, 2023         30000 SAR         Sep 25, 2023           100000 SAR         Sep 25, 2023         30000 SAR         Sep 24, 2023           30000 SAR         Sep 4, 2023         30000 SAR         Sep 4, 2023       | Order Status<br>New<br>New<br>New<br>New<br>New<br>New            | Resend Failed Orders                       | ۵۲۵<br>Actions<br>۰۰۰<br>۰۰۰<br>۰۰۰ |
| Order Number<br>4500000453<br>4500000453<br>4500000451<br>4500000389<br>550000388 | Customer Ministry of Culture - TEST Ministry of Culture - TEST Ministry of Culture - TEST Ministry of Culture - TEST Ministry of Culture - TEST Ministry of Culture - TEST Ministry of Culture - TEST | Amount         Date         J           10000 SAR         Sep 25, 2023            10000 SAR         Sep 25, 2023            10000 SAR         Sep 25, 2023            3000 SAR         Sep 4, 2023            3000 SAR         Sep 4, 2023            3000 SAR         Sep 4, 2023 | Order Status<br>New<br>New<br>New<br>New<br>New<br>New<br>New     | Resend Failed Orders                       | ۵۲۵<br>Actions<br><br><br>          |

3. Once the login process is complete, click on the purchase order (Status – new) and open.

### Result

Purchase order is received, and you are able to Signup/Login and receive and process purchase order.

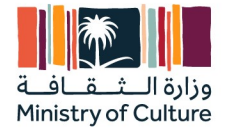

### 3.2 Service Entry Sheet (COC) Creation

#### Use

This activity is to create Service Entry Sheet (COC) from supplier to submitting to the buyer for approval in S4 HANA

#### **Prerequisites**

Purchase Order is received by supplier.

### Procedure

1. Login in Supplier Network - "supplier.ariba.com" and login with your credentials

1. Search for the purchase order for which Service Entry Sheet (COC) must be created then open it and click on "Create Service Sheet."

| Business Network - Enterprise Account TEST MODE                                                                         |                                                                                                    | () E                                                                 |
|----------------------------------------------------------------------------------------------------|----------------------------------------------------------------------------------------------------|----------------------------------------------------------------------|
| Purchase Order: 4500000459                                                                                              |                                                                                                    | Done                                                                 |
| Create Order Confirmation 💌                                                                                             | Create Service Sheet                                                                                             | <u>↓</u> ਰ                                                           |
| Order Detail Order History                                                                                              |                                                                                                    |                                                                      |
| From:<br>Customer<br>QJ3G Nortem Filing Br Rd<br>Ryadh J3512<br>Saudi Arabia<br>Phone: + () 1234                        | To:<br>Artiba Network Test Supplier<br>Test<br>Sand Arabia<br>Phone:<br>Fas:<br>Email: sayak.kumar.ghosh@pwc.com | Purchase Order<br>(Confirmed)<br>4500000459<br>Amount: 10,000.00 SAR |
| Payment Terms ①<br>0% 21                                                                                                |                                                                                                    | Routing Status: Acknowledged<br>Related Documents: OC4500000459      |
| Supplier Address<br>Adha Network Test Supplier                                                                          |                                                                                                    |                                                                      |
| Test<br>Syndh 12213<br>Sandi Arabia<br>Email: sayak kumar, ghosh@pwc.com<br>Phone: - 0 1234567<br>Address ID: 100000751 |                                                                                                    |                                                                      |
| Other Information<br>Party Additional ID: 1000000751                                                                    |                                                                                                    |                                                                      |
| Transport Terms Information<br>Delivery Terms: Transport Condition<br>Transport Terms: CPT<br>Transport Location: Saudi |                                                                                                    |                                                                      |
| Ship All Items To                                                                                                    | Bill To                                                                                                    | Deliver To                                                           |

- 2. On Create Service Sheet page enter the below
  - Service Sheet (COC) number Do not change it is already predefined.
  - Service Start Date and Service End Date (Header)
  - Etimad Financial claim no. #
  - Service Sheet Date
  - Approver username (Which is project manager MOC in email without the domain, .e.g. the approver email is <a href="mailto:abcd@moc.gov.sa">abcd@moc.gov.sa</a>, the username is <a href="mailto:abcd@moc.gov.sa">abcd@moc.gov.sa</a>, the username is <a href="mailto:abcd@moc.gov.sa">abcd@moc.gov.sa<
  - Select the attachment and click on "Add Attachment" to attach the require documents as PDF.
  - Click on Add comments and enter the financial claims from Eitimad.
  - Modify the quantity for which SES (COC) is to be created.

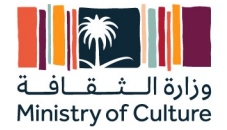

- Enter service start date and end date as per the Purchase order (Line-item level) Mandatory.
- Enter the received business activities " الاعمال المستلمه" in the comments section
- Click on next and review and submit the SES (COC).

| skac Set Heads<br>* konce were been been been been been been been b                                                                                                    |                                                                                                    |                                                                                                    |                                         | Update              | Save Exit                 |                |
|----------------------------------------------------------------------------------------------------|----------------------------------------------------------------------------------------------------|----------------------------------------------------------------------------------------------------|-----------------------------------------|---------------------|---------------------------|----------------|
| Service Ends     Service Ends      <                                                                                                    | service Sheet Header                                                                                                    |                                                                                                    |                                         | * Ina               | licates required field    | dd to Header 🔻 |
| Automotion   Service Service Service   Service Service Service Service Service                                                                                                    |                                                                                                    |                                                                                                    |                                         |                     |                           |                |
| Sones Start R*   Sones Start R*                                                                                                    | Burrhara Order: 450000450                                                                                                    | Subtotal                                                                                                    | 10.000.00 SAP                           |                     |                           |                |
| serves Dete Dete<br>serves Dete Dete<br>Serves Dete Dete<br>Serves Dete Dete<br>Serves Det Dete<br>Serves Det Dete<br>Se | Service Sheet #:* 2763033136                                                                                                    | Service Start Date:                                                                                                    | 10,000.00 3AK                           |                     |                           |                |
| Service Decoyees     Additional Fields     Septime fields   Big field fields     Big field fields     Big field fields <td>Service Sheet Date:* 25 Sep 2023</td> <td>Service End Date:</td> <td></td> <td></td> <td></td> <td></td>                                                                                                    | Service Sheet Date:* 25 Sep 2023                                                                                                    | Service End Date:                                                                                                    |                                         |                     |                           |                |
| Supplier Reference:   First:   First:   <                                                                                                    | Service Description:                                                                                                    |                                                                                                    |                                         |                     |                           |                |
| septementer la septementer la septem                                                                                                    | Additional Fields                                                                                                    |                                                                                                    |                                         |                     |                           |                |
| Pred Center Pred Subtrem Pag Brid   Pred Center Pred Subtrem Pag Brid   Pred Center Pred Subtrem Pag Brid   Pred Center Pred Center   Pred Center Pred Center                                                                                                    | Supplier Reference:                                                                                                    | To:                                                                                                    | Ministry of Culture                     |                     |                           |                |
| Feld Contents:     Field Signing:     Field Signing:     Field Signi                                                                                                    | From: Ariba Network Test Supplier                                                                                                    |                                                                                                    | QJ3G Nortern Ring Br Rd<br>Riyadh 13512 |                     |                           |                |
| Name Sad Adda   Name Image   Image Image   Proce USA1 v   Proce USA1 v   Proce USA1 v   Proce USA1 v   Proce USA1 v   Proce USA1 v   Proce USA1 v   Proce USA1 v   Proce USA1 v   Proce USA1 v                                                                                                    | Test<br>Riyadh 12213                                                                                                    |                                                                                                    | Saudi Arabia                            |                     |                           |                |
| Name:   Broke:   UBLIV   Prove:   UBLIV   Prove:   Prove:   Prove:   Prove:   Prove:   UBLIV:   Prove:   Prove:   Prove:   Prove:   Prove:   Prove:   Prove:   Prove:   Prove:   Prove:   Prove:   Prove:   Prove:   Prove:   Prove:   Prove:   Prove:   Prove:   Prove:   Prove:   Prove:   Prove:   Prove:   Prove:   Prove:   Prove:   Prove:   Prove:   Prove:   Prove:   Prove:   Prove:   Prove:   Pr                                                                                                    | Saudi Arabia<br>Field Contractor:                                                                                                    | Field Engineer:                                                                                                    |                                         |                     |                           |                |
| Endi<br>Proce USA1   Proce USA1                                                                                                    | Name:                                                                                                    | Name:                                                                                                    |                                         |                     |                           |                |
| Profer VAI     Approver:     Name:     Start docs     Add Converts     Add Converts     Service Entry Sheet Lines     Value:     Value: <td>Email:</td> <td>Email:</td> <td></td> <td></td> <td></td> <td></td>                                                                                                    | Email:                                                                                                    | Email:                                                                                                    |                                         |                     |                           |                |
| Image: series     Image: series                                                                                                    | Phone: USA1 V                                                                                                    | Approver:                                                                                                    | USAI V                                  |                     | 7                         |                |
| Enset: rest@gmail.com                                                                                                    |                                                                                                    | Name:                                                                                                    | s.wafa                                  |                     |                           |                |
| Proce: LSA 1                                                                                                    |                                                                                                    | Email:                                                                                                    | test@gmail.com                          |                     |                           |                |
| Choose File Name Size (type) Content Type   Test1.doox 11958 application/und openumit/ormats-office/document   Detete     Add Comments     Service Entry Sheet Lines   Include Part No. / Description   Customer Part II   Type   Test Joon     Include   Part No. / Description   Customer Part II   Type   Test Desc   Include   Part No. / Description   Customer Part II   Type   Test Desc   Include   Part No. / Description   Customer Part II   Test Desc   Include   Part No. / Description   Customer Part II   Type   Test Desc   Include   Part No. / Description   Customer Part II   Test Desc   Include   Part No. / Description   Customer Part II   Test Desc   Include   Part No. / Description   Customer Part II   Test Desc   Include   Start Desc   Pice Unit Entry   Pice Unit Entry   Pice Unit Entry   Pice Unit Entry   Pice Unit Entry   Pice Unit Entry   Pice Unit Entry   Pice Unit Entry   Pice Unit Entry   Pice Unit Entry   Pice Unit Entry   Pice Unit Entry   Pice Unit Entry                                                                                                    |                                                                                                    | Phone:                                                                                                    | USA1 V                                  |                     |                           |                |
| Name Size (bytes) Content Type   Test1.docx 11958 application/und.openmitformats-officedocument.uordprocessingmit.document   Delete     Add Comments     Service Entry Sheet Lines     Include Part No. / Description     Customer Part #     Unit     Price Int     Service Entry     Include     Part No. / Description     Customer Part #     Unit     Price Int     Lean Service     Planed     Intel Description     Start Date:     Price Unit:     End Date:     Intel Comments:     Start Date:     Price Unit:     Intel Comments:     Start Date:     Price Unit:     Intel Comments:     End Date:     Intel Comments:     Start Date:     Price Unit:     Intel Comments:     Intel Comments:     Start Date:     Price Unit:     Intel Comments:     Intel Comments:     Intel Comments:     Intel Comments:     Intel Comments:     Intel Comments:     Intel Comments:                                                                                                    |                                                                                                    |                                                                                                    |                                         |                     |                           |                |
| TestLdock 1998                                                                                                    | Choose File No file chosen Add Attachment                                                                                                    | l                                                                                                    |                                         |                     |                           |                |
| Include Part No. / Description   Customer Part # Type   Include Part No. / Description   Customer Part # Type   Image: Customer Part # Type   Image: Customer Part # Type                                                                                                    | Choose File No file chosen Add Attachment Name Size (bytes)                                                                                                    | Content Type                                                                                                    |                                         |                     |                           |                |
| Add Comments         Service Entry Sheet Lines         Include       Part No. / Description         Customer Part #       Type         Include       Part No. / Description         Customer Part #       Type         Include       Part No. / Description         Customer Part #       Type         Include       Part No. / Description         Service Item 1       Include         Service Teseinon       End Date:         Start Date:       11 Sep 2023         Price Unit:       29 Sep 2023         Price Unit:       29 Sep 2023         Price Unit:       29 Sep 2023         End Date:       29 Sep 2023         Price Unit Cuantity:       1.0         Description:       Description:                                                                                                    | Choose File No file chosen Add Attachment Name Size (bytes) Test1.docx 11958                                                                                                    | Content Type<br>application/vnd.openxmiformats-officedocument.wordprocessingmi.documen                                                                                                    | t                                       |                     |                           |                |
| Xad Camments         Service Entry Sheet Lines         Include       Part No. / Description         Customer Part #       Type         Item Type       Item Type         Qty / Unit       Price         Service Item 1       100         End Date:       29 Sep 2023         Price Unit Quantity:       1.0         Price Unit Quantity:       1.0         Unit Conversion:       1         Description:       Description:                                                                                                    | Choose File No file chosen Add Attachment Name Size (bytes) Test1.docx 11958 L Delete                                                                                                    | Content Type<br>application/vnd.openxmiformats-officedocument.wordprocessingmi.documen                                                                                                    | t                                       |                     |                           |                |
| Service Entry Sheet Lines       Include       Part No. / Description       Customer Part # Type       Item Type       Oly / Unit       Price       Subtotal         Image: Image: Image                                                                                                    | Choose File     No file chosen     Add Attachment       Name     Size (bytes)       Test1.docx     11958       L     Delate                                                                                                    | Content Type applicationVind.openxmlformats-officedocument.wordprocessingmi.document                                                                                                    | t                                       |                     |                           |                |
| Include     Part No. / Description     Customer Part # Type     Item Type     Oty / Unit     Price     Subtral       Image: Service Item 1     Lean Service     Planned     100     EA     100.00 SAR     10,000.00 SAR     Detete       Service Item 1     End Date:     29 Sep 2023     Image: Service Service     Image: Service Service Service     Image: Service Service Service Service     Image: Service Service Service     Image: Service Service Serv                                                                                                    | Choose File No file chosen     Addi Attachment       Name     Size (bytes)       Test1.docx     11958       Delete     Internet                                                                                                    | Content Type application/vnd.openxmlformats-officedocument.wordprocessingmi.document                                                                                                    | t                                       |                     |                           |                |
| Image: Comments:     Lean Service     Planned     100     EA     100.00 SAR     10,000.00 SAR     Delete                                                                                                    | Choose File No file chosen Add Attachment       Name     Size (bytes)       Test1.docx     11958       Delete                                                                                                    | Content Type<br>application/vnd.openxmtformats-officedocument.wordprocessingmt.document                                                                                                    | t                                       |                     |                           | _              |
| Service Item 1  Service Item 1  Service Item 1  Service Item 2  Service Item 2                                                                                                    | Choose File No file chosen Choose File No file chosen Choose File No file chosen Choose File No file chosen Choose File No file choose Choose File No file choose Choose C | Content Type application/vnd.openxmtformats-officedocument.wordprocessingmt.document                                                                                                    | t<br>Oty / Unit                         | Price               | Subtotal                  |                |
| Start Date:     * 11 Sep 2023       PRICING DETAILS       Price Unit:     A       Price Unit:     1.0       Description:       COMMENTS                                                                                                    | Choose File     No file chosen     Add Attachment       Name     Size (bytes)       Test1.docx     11958       Delete     11958       Add Comments     Add Comments                                                                                                    | Content Type application/vnd.openxmtformats-officedocument.wordprocessingmt.document                                                                                                    | t<br>Oty / Unit<br>100 EA               | Price<br>100.00 SAR | Subtotal<br>10,000.00 SAR | Delete         |
| Start Date:     * 11 Sep 2023       PRICING DETAILS       Price Unit:     End Date:       Unit Conversion:     1   Price Unit Quantity: 10 Description: Description: Descripti                                                                                                    | Choose File No file chosen                                                                                                    | Content Type application/ind.open.mitformats-officedocument.wordprocessingmit.document Customer Part # Type Item Type Lean Service Planned                                                                                                    | t<br>Qity / Unit<br>100 EA              | Price<br>100.00 SAR | Subtotat<br>10,000.00 SAR | Delete         |
| Price Unit: EA     Price Unit Quantity: 1.0       Unit Conversion: 1     Description:                                                                                                    | Choose File No file chosen Add Attachment Name Size (bytes) TestLdocx 11958  Comments Add Comments Service Entry Sheet Lines Include Part No. / Description One Service Item 1 Service Ref D                                                                                                    | Content Type applicationVind.openxmIformats-officedocument.wordprocessingmit.document Customer Part # Type Item Type Lean Service Planned                                                                                                    | t<br>Oty / Unit<br>100 EA               | Price<br>100.00 SAR | Subtotal<br>10,000.00 SAR | Delete         |
| Price Unit: EA Price Unit Quantity: 1.0 Unit Conversion: 1 Description:  COMMENTS Add Comments:                                                                                                    | Choose File No file chosen     Add Attachment       Name     Size (bytes)       Test1.docx     11958       •     Delete       Add Comments     Add Comments   Service Entry Sheet Lines Include Part No. / Description Include Part No. / Description Service Item 1 Service Item 1 Service TestPorter Exervice Start Date: •                                                                                                    | Content Type application/vnd.openxmit/ormats-officedocument.wordprocessingmi.document Customer Part # Type Item Type Lean Service Planned End Date: 29 S                                                                                                    | t<br>Qty / Unit<br>100 EA               | Price<br>100.00 SAR | Subtotal<br>10,000.00 SAR | Delete         |
| COMMENTS<br>Add Comments:                                                                                                    | Choose File No file chosen Add Attachment Name Size (bytes) Test1.docx 11958 Delete Add Comments Add Comments Service Entry Sheet Lines Include Part No. / Description Include Part No. / Description Service tem 1 Service tem 1  | Content Type application/vnd.openxmtformats-officedocument.wordprocessingmt.document Customer Part # Type Item Type Lean Service Planned End Date: 29 S                                                                                                    | t<br>Qiy/Unit<br>100 EA                 | Price<br>100.00 SAR | Subtoat<br>10,000.00 SAR  | Delete         |
| Add Comments:                                                                                                    | Choose File No file chosen Add Attachment       Name     Size (bytes)       TestLdocx     11958       Image: Size (bytes)     11958       Add Comments     11958       Add Comments     11958       Include     Part No. / Description       Include     Part No. / Description       Image: Service Item 1     1158       Service Item 1     1158       Price Unit: EA     1158 p2023       Price Unit: EA     1150 p2023                                                                                                    | Content Type application Vnd.openvmtformats-officedocument.wordprocessingmt.document  Customer Part # Type Item Type Lean Service Planned  End Date: 29 S Price Unit Quantity: Description:                                                                                                    | t<br>Oty / Unit<br>100 EA               | Price<br>100.00 SAR | Subtotat<br>10,000.00 SAR | Delete         |
|                                                                                                    | Choose File No file chosen Add Attachment Name Size (bytes)  Test1.docx 11958  ↓ Delete  Add Comments  Service Entry Sheet Lines  Include Part No. / Description  ✓ ● Non-Catalog-item Service Item 1  File One Service Item 1  File One Service Item 1  Comments = 11 Sep 2023   PICING DETALS Price Unit: EA Unit Conversion: 1  COMMENTS                                                                                                    | Content Type application/vnd.openvmtformats-officedocument.wordprocessingmt.document application/vnd.openvmtformats-officedocument.wordprocessingmt.document.wordprocessingmt. | t<br>Oty / Unit<br>100 EA               | Price<br>100.00 SAR | Subtotal<br>10,000.00 SAR | Delete         |

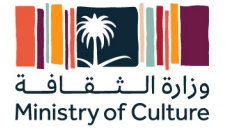

| Create Service Sheet                                                                                                    |                                                                                                    |                       | (                   | Previous     | Save       | e Submit      |         | Exit |
|----------------------------------------------------------------------------------------------------|----------------------------------------------------------------------------------------------------|-----------------------|---------------------|--------------|------------|---------------|---------|------|
| Confirm and submit this document.                                                                                                   |                                                                                                    |                       |                     |              |            |               |         |      |
| Service Sheet<br>2763033136<br>Date: 25 Sep 2023<br>Final Service Sheet: No<br>Purchase Order 4500000459<br>Subtotai: 10,000.00 SAR | Sut                                                                                                    | btotal: 10,000.00 SAR |                     |              |            |               |         |      |
| From<br>Ariba Network Test Supplier<br>Ariba Network Test Supplier<br>Test<br>Risdh 12213<br>Saudi Arabia                           | To<br>Ministry of Culture<br>Ministry of Culture - TEST<br>OJ36 Notem Ring Br Rd<br>Riyach 13512<br>Saudi Arabia<br>Aidress ID: MCC |                       |                     |              |            |               |         |      |
| Attachments                                                                                                    |                                                                                                    |                       |                     |              |            |               |         |      |
| @ Test1.docx (application/vnd.openxmlformats-officedocument.wordprocessingml.docu                                                   | ment)                                                                                                    |                       |                     |              |            |               |         |      |
| Field Engineer                                                                                                    | Field Contractor                                                                                                    |                       | Approver            |              |            |               |         |      |
|                                                                                                    |                                                                                                    |                       | s.wafa<br>Email: te | st@gmail.com |            |               |         |      |
| Service Entry Sheet Lines                                                                                                    |                                                                                                    |                       |                     |              |            | Show Item     | Details | -    |
| SES Line Type Service # / Description                                                                                               |                                                                                                    | Line Type 0           | Contract #          | Qty (Unit)   | Unit Price | Subtotal      |         |      |
| 1 Lean Service Non-Catalog-Item                                                                                                    |                                                                                                    | Planned               |                     | 100 (EA)     | 100.00 SAR | 10,000.00 SAR | Details | i    |

3. Once the Service Entry Sheet (COC) is submitted you can see the SES (COC) in the related documents and check the status once sent as "Serviced"

| Business Network - Enterprise Account TEST MODE                                                                                                    |                                                                                                    | () E 🔒 📨                                                                      |
|----------------------------------------------------------------------------------------------------|----------------------------------------------------------------------------------------------------|-------------------------------------------------------------------------------|
| Purchase Order: 4500000451                                                                                                    |                                                                                                    | Done +                                                                        |
| Create Order Confirmation                                                                                                    | Create Invoice 💌                                                                                                    | ± 😨 🚥                                                                         |
| Order Detail Order History                                                                                                    |                                                                                                    |                                                                               |
| From:<br>Customer<br>OJSG Notem Ring Br Rd<br>RJ 130<br>Sard Hwbla<br>Sard Hwbla<br>Phone: + () 1234                                                                                                    | To:<br>Ariba Network Test Supplier<br>Test<br>Riyadh 12213<br>Saudi Arabia<br>Phone:<br>Femai: sayak kumar ghosh@pwc.com | Purchase Order<br>(Serviced)<br>4500000451<br>Amount: 10,000.00 SAR           |
| Payment Terms 🕡<br>Offi 21.<br>Contact Information<br>Supplier Address<br>Ariba Network Test Supplier<br>Test<br>Riyadh 12213<br>Saudi Arabi<br>Email: sayak.kumar.ghosh@pucc.com<br>Phone: + 0.1234567<br>Address ID: 100000751 |                                                                                                    | Routing Status: Advovededged<br>Related Documents: 2016440554<br>OC4500000451 |
| Other Information<br>Party Additional ID: 1000000751                                                                                                    |                                                                                                    |                                                                               |
| Transport Terms Information<br>Delivery Terms: Transport Condition<br>Transport Terms: CPT                                                                                                    |                                                                                                    |                                                                               |
| Transport Location: Saudi                                                                                                    |                                                                                                    |                                                                               |
|                                                                                                    |                                                                                                    |                                                                               |

4. Once the SES (COC) is approved/rejected by buyer you can see the status by clicking the SES from "Related Documents"

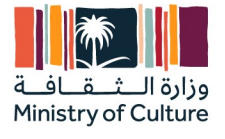

| Business Network - Enterprise Account TEST MODE                                                                                                    |                                                                                                    |                         |                                                                                 |          | ? | )        |
|----------------------------------------------------------------------------------------------------|----------------------------------------------------------------------------------------------------|-------------------------|---------------------------------------------------------------------------------|----------|---|----------|
| Service Sheet: 2763033136                                                                                                    |                                                                                                    |                         |                                                                                 | Done     |   | Previous |
| Create Invoice Copy SES                                                                                                    |                                                                                                    |                         |                                                                                 | <u>+</u> | 7 | ***      |
| Detail History                                                                                                    |                                                                                                    |                         |                                                                                 |          |   |          |
| Service Sheet<br>(Approved)<br>Date: 25 Sep 2023<br>Final Service Sheet: No<br>Purchase Order: 450000459<br>ERP SES 10: 76<br>Subtrabil: 10:00000 SAR                                                                                                    |                                                                                                    | Subtotal: 10,000.00 SAR |                                                                                 |          |   |          |
| From<br>Ariba Network Test Supplier<br>Ariba Network Test Supplier<br>Röyadn 12213<br>Saudi Arabia                                                                                                    | To<br>Ministry of Culture<br>Ministry of Culture - TEST<br>Right State - TEST<br>Right State - TEST<br>R |                         |                                                                                 |          |   |          |
| Comments<br>Attachments                                                                                                    |                                                                                                    |                         | Routing Status: Acknowledged<br>Related Documents: 4500000459<br>INV45000004591 |          |   |          |
| ${{\mathscr O}} \ {\tt Test1.docx} \ {\tt (application/vnd.openxmlformats-officedocument.wordprocessingml.document.wordprocessingml.$ | nt)                                                                                                    |                         |                                                                                 |          |   |          |
| Field Engineer                                                                                                    | Field Contractor                                                                                                    |                         | Approver                                                                        |          |   |          |
|                                                                                                    |                                                                                                    |                         | s.wafa<br>Email: test@gmail.com                                                 |          |   |          |

### Result

Service Entry Sheet (COC) Submitted by the supplier and check the status once approved/rejected by the approver from Ministry Of Culture

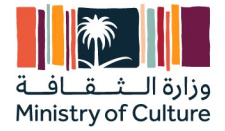

### 3.3 Invoice Creation and Submission

#### Use

This activity is used by supplier to submit an invoice and posting by Account Payable Team from MOC.

### **Prerequisites**

Service Entry Sheet (COC) is approved.

### Procedure

- 1. Login in Supplier Network "supplier.ariba.com" and login with your login details
- Search for the required Purchase Order and once opened and the Service Entry Sheet (COC) is approved the Create Invoice button is clickable, click on "Create Invoice – Standard Invoice".
  - Invoice Number as per your choice.
  - Invoice Date
  - Select Header Level tax.
  - Etimad Financial claim no. #
  - Do not enter the discount.
  - Click on "Add to header Attachment Choose attachment and click on Add Attachment".
  - Select the Service Start date and Service End Date as per the system proposal.
  - Click on next review the invoice details and submit.

| SAP Business Network - Enterprise Account TEST MODE                                                                                                    |                                                                                               |                                                                         |                            | 0 📧           |
|----------------------------------------------------------------------------------------------------|-----------------------------------------------------------------------------------------------|-------------------------------------------------------------------------|----------------------------|---------------|
| Create Invoice                                                                                                    |                                                                                               |                                                                         | Update Save                | Exit Next     |
| ✓ Invoice Header           Summar           Purchase Order:         4500004591           Invoice #:*         INV45000045910           Invoice #:*         Style           Service Description: | Subtotal: 10<br>Total Tac<br>Total Cross Amount: 10<br>Total Net Amount: 10<br>Amount Due: 10 | 2.000.00 SAR<br>500.00 SAR<br>5500.00 SAR<br>5500.00 SAR<br>5500.00 SAR | * Indicates required field | Add to Header |
| Tax ①  Header level tax ① Line level tax ①  Category:*  Sky VAT / SA Input VAT 5% for domestic :   Location: Description: SA Input VAT 5% for domestic services purchases Regime:              | Taxable Amount:<br>Tax Rate Type:<br>Rate(%):<br>Tax Amount:                                  | 10,000.00 SAR<br>5<br>500.00 SAR                                        |                            | Remove        |

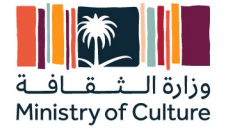

|                                                                                                    | oddar Ardold                                                                              |                                                                                                    |                                             |                                                             |                                                                                       |                   |                                                    |                                                                                     |
|----------------------------------------------------------------------------------------------------|-------------------------------------------------------------------------------------------|----------------------------------------------------------------------------------------------------|---------------------------------------------|-------------------------------------------------------------|---------------------------------------------------------------------------------------|-------------------|----------------------------------------------------|-------------------------------------------------------------------------------------|
| Bill Fron                                                                                                    | Ariba Network Test Supplier                                                               |                                                                                                    |                                             | Email:                                                      |                                                                                       |                   |                                                    | View/Edit Addresses                                                                 |
|                                                                                                    | Riyadh<br>Saudi Arabia                                                                    |                                                                                                    |                                             |                                                             |                                                                                       |                   |                                                    | View Edit Audresses                                                                 |
| Supplier Commercia<br>Identifie                                                                                      |                                                                                           |                                                                                                    |                                             |                                                             |                                                                                       |                   |                                                    |                                                                                     |
| Supplier Commercia<br>Credential:                                                                                    | 1                                                                                         | i.                                                                                                    |                                             |                                                             |                                                                                       |                   |                                                    |                                                                                     |
|                                                                                                    |                                                                                           |                                                                                                    |                                             |                                                             |                                                                                       |                   |                                                    |                                                                                     |
| Attachments<br>The total size of all attac                                                                           | ments cannot exceed 100MB                                                                 |                                                                                                    |                                             |                                                             |                                                                                       |                   |                                                    | Remove                                                                              |
| Choose File No file ch                                                                                               | osen Add Attach                                                                           | nment                                                                                                    |                                             |                                                             |                                                                                       |                   |                                                    |                                                                                     |
|                                                                                                    |                                                                                           |                                                                                                    |                                             |                                                             |                                                                                       |                   |                                                    |                                                                                     |
| Add to Header                                                                                                    |                                                                                           |                                                                                                    |                                             |                                                             |                                                                                       |                   |                                                    |                                                                                     |
|                                                                                                    |                                                                                           |                                                                                                    |                                             |                                                             |                                                                                       | 1 Line            | e Items, 1 Included, 0 F                           | Previously Fully Invoiced                                                           |
| Line Items                                                                                                    |                                                                                           |                                                                                                    |                                             |                                                             |                                                                                       |                   |                                                    |                                                                                     |
| Line Items                                                                                                    |                                                                                           |                                                                                                    |                                             |                                                             |                                                                                       |                   | 1 Line Items, 1 Includ                             | ded, 0 Previously Fully Invoi                                                       |
| Line Items Line Items Insert Line Item Options                                                                       |                                                                                           |                                                                                                    |                                             | -                                                           |                                                                                       |                   | 1 Line Items, 1 Includ                             | ded, O Previously Fully Invoi                                                       |
| Line Items<br>Line Items<br>Insert Line Item Options                                                                 | Tax Category: 5% V                                                                        | AT / SA Input VAT 5% for domestic :                                                                                                    | ) Discount                                  |                                                             |                                                                                       |                   | 1 Line Items, 1 Includ                             | ded, 0 Previously Fully Invoi                                                       |
| Line Items Line Items Insert Line Item Options Include                                                               | Tax Category: 596 V<br>Type                                                               | AT / SA Input VAT 5% for domestic :<br>Part #                                                                                                   | Discount     Description                    | Customer Part #                                             | Quantity                                                                              | Unit              | 1 Line Items, 1 Includ<br>Unit Price               | ded, 0 Previously Fully Invoi<br>Add to Included Lines<br>Subtotat                  |
| Line Items Line Items Insert Line Item Options Include C C C C C C C C C C C C C C C C C C C                         | Tax Category: 5% V<br>Type<br>LEAN SERVICE                                                | AT / SA Input VAT 5% for domestic :<br>Part #<br>Non-Catalog-Item                                                                               | Discount     Description     Service Item 1 | Customer Part #                                             | Quantity<br>100                                                                       | Unit<br>EA        | 1 Line Items, 1 Includ<br>Unit Price               | ded, O Previously Fully Invoi<br>Add to Included Lines<br>Subtotal<br>10,000.00 SAR |
| Line Items                                                                                                    | Tax Category: 5% V<br>Type<br>LEAN SERVICE<br>etails Service                              | AT / SA Input VAT 5% for domestic :<br>Part #<br>Non-Catalog-Item<br>ce Sheet #: 2763033136                                                     | Discount<br>Description<br>Service Item 1   | Customer Part #<br>Service                                  | Quantity<br>100<br>Line No: 1                                                         | Unit<br>EA        | 1 Line Items, 1 Includ<br>Unit Price<br>100.00 SAR | ded, 0 Previously Fully Invoi<br>Add to Included Lines<br>Subtotal<br>10,000.00 SAR |
| Line Items Line Items Insert Line Item Options Include Service Sheet D Pricing Details                               | Tax Category: 5% V<br>Type<br>LEAN SERVICE<br>etails Servic<br>Unit Corry<br>Unit Corry   | AT / SA Input VAT 5% for domestic :<br>Part #<br>Non-Catalog-Item<br>ce Sheet #: 2763033136<br>e Unit: EA<br>erior: 1                           | Discount<br>Description<br>Service Item 1   | Customer Part #<br>Service<br>Price Unit<br>D               | Ouantity<br>100<br>Line No.: 1<br>Quantity: 1.0<br>Scription:                         | Unit<br>EA        | 1 Line Items, 1 Includ<br>Unit Price<br>100.00 SAR | ded, 0 Previously Fulty Invoi<br>Add to Included Lines<br>Subtotal<br>10,000.00 SAR |
| Line Items Line Items Insert Line Item Options Include Service Sheet C Pricing Details Service Period                | Tax Category: 5% V<br>Type<br>LEAN SERVICE<br>etails Servic<br>Unit Conv<br>Service Star  | AT / SA Input VAT 5% for domestic :<br>Part #<br>Non-Catalog-Item<br>to Sheet #: 2763033136<br>e Unit: EA<br>ension: 1<br>1 Sep 2023            | Discourt<br>Description<br>Service Item 1   | Customer Part #<br>Service<br>Price Unit<br>De<br>Service I | Quantity<br>100<br>Line No.: 1<br>Quantity: 1.0<br>scription:<br>ind Date:* 30 Sep 20 | Unit<br>EA<br>223 | 1 Line Items, 1 Includ<br>Unit Price<br>100.00 SAR | ded, 0 Previously Fully Invoi<br>Add to Included Lines<br>Subtotal<br>10,000.00 SAR |
| Line Items Line Items Insert Line Item Options Include Service Sheet I Pricing Details Service Period Line Item Acti | Tax Category: 5% V<br>Type<br>LEAN SERVICE<br>etails Servic<br>Unit Corry<br>Service Star | AT / SA Input VAT 5% for domestic :<br>Part #<br>Non-Catalog-Item<br>se Sheet #: 2763033136<br>e Unit: EA<br>ension: 1<br>t Date: * 11 Sep 2023 | Discount<br>Description<br>Service Item 1   | Customer Part #<br>Service<br>Price Unit<br>De<br>Service I | Ouantity<br>100<br>Line No.: 1<br>Quantity: 1.0<br>scription:<br>and Date:* ao Sep 20 | Unit<br>EA<br>23  | 1 Line Items, 1 Includ<br>Unit Price<br>100.00 SAR | ded, 0 Previously Fully Invoi<br>Add to Included Lines<br>Subtotal<br>10,000.00 SAR |

- 3. Invoice is submitted.
- 4. Once Submitted the status of Purchase Order will be changed to "Invoiced."
- 5. You can check the invoice status as "Submitted" once its successfully received by Ministry of Culture

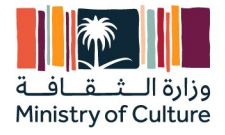

| SAP Business Network - Enterprise Account TEST MODE                                                                                                    |                                                                                                    | 0 🖷                                                                                                    |
|----------------------------------------------------------------------------------------------------|----------------------------------------------------------------------------------------------------|----------------------------------------------------------------------------------------------------|
| Purchase Order: 4500000459                                                                                                    |                                                                                                    | Done                                                                                                    |
| Create Order Confirmation 🔻 Create Ship Notice                                                                                                    | te Service Sheet Create Invoice 🔻                                                                                                 | ± a                                                                                                    |
| Order Detail Order History                                                                                                    |                                                                                                    |                                                                                                    |
| Van:<br>ustointy<br>ustainty of Culture<br>USB Internet Ring Br Rd<br>yach 15312<br>audi Arabia<br>taudi Arabia<br>hone: + () 1234                                                                                                    | To:<br>Ariba Network Test Supplier<br>Fiest<br>Rhyadh 12213<br>Saudi Arabia<br>Phone:<br>Fac:<br>Email: sayak.kumar.ghosh@pwc.com | Purchase Order<br>(Imolaed)<br>4500000459<br>Amount 10,00000 SAR                                               |
| wment Terms Difference of the second second |                                                                                                    | Routing S. Hua: Acknowledged<br>Related Documents: NIV45000045901<br>INV4500004591<br>27850333.00<br>More(1) > |
| ther Information<br>Party Additional ID: 1000000751<br>asoport Terms Information<br>elikery Terms, Transport Condition<br>narport Terms: CPT<br>ansport Location: Saudi                                                                                                    |                                                                                                    |                                                                                                    |

6. You can check the invoice status by clicking the Invoice created from related documents and check the status as "Sent" and once approved it will change from "Sent" to "Approved."

| SAP Business Network - Enterprise Account TEST MODE                                                                                                    |                                                            |                                                                                    |                                                                                | 0 🖲           |   |
|----------------------------------------------------------------------------------------------------|------------------------------------------------------------|------------------------------------------------------------------------------------|--------------------------------------------------------------------------------|---------------|---|
| Invoice: INV450000045901                                                                                                    |                                                            |                                                                                    | Previous                                                                       | +             |   |
| Copy This Invoice Cancel Print Download PDF   Export cXML                                                                                                    |                                                            |                                                                                    |                                                                                |               |   |
| Detail Scheduled Payments History                                                                                                    |                                                            |                                                                                    |                                                                                |               |   |
| Standard Invoice                                                                                                    |                                                            |                                                                                    |                                                                                | Attachment(s) |   |
| Status<br>Invoice: Sent<br>Horoma: - Aconometages<br>Invoice Namber: IfV40000045901<br>Invoice Date: Tuesday 26 Sep 2023 11:45 AM GMT+03:00<br>Orginal Purchase Order - 4500000459<br>Submission Method: Online<br>Orgin: Supplier<br>Source Document: Order |                                                            | Subtotal:<br>Total Tax:<br>Total Gross Amount:<br>Total Net Amount:<br>Amount Due: | 10,000.00 SAR<br>500.00 SAR<br>10,500.00 SAR<br>10,500.00 SAR<br>10,500.00 SAR |               |   |
| REMIT TO:                                                                                                    | BILL TO:                                                   | SUPPLIER:                                                                          |                                                                                |               |   |
| Ariba Network Test Supplier                                                                                                    | Ministry of Culture                                        | Ariba Netwo                                                                        | ork Test Supplier                                                              |               |   |
| Postal Address:<br>Test<br>Rivardh 12213                                                                                                    | Postal Address:<br>QJ3G Nortern Ring Br Rd<br>Bivadi 13512 | Postal Addr<br>Test<br>Biyadh 122                                                  | ess:                                                                           |               |   |
| Saudi Arabia                                                                                                    | Saudi Arabia<br>Address ID: MOC                            | Saudi Arabi                                                                        | 3                                                                              |               | Ø |
|                                                                                                    |                                                            |                                                                                    |                                                                                |               | ŝ |

### Result

Invoice is submitted and status to be checked "Sent/Approved/Rejected (with comments)

Note – Once Rejected refer the comments and you can edit and resend the same invoice again back to Ministry of Culture.

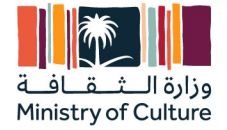

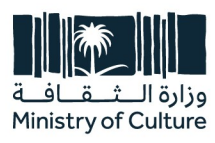

King Faisal Road, Al Diriyah, P.O. Box 3424, Riyadh 13711, Kingdom of Saudi Arabia

**T** +966 11 836 3352 **F** +966 11 836 3333

moc.gov.sa